Инструкция по настройке параметров печати карт-чека для клиента на терминалах Aisino модели v71 и v80SE с установленным ПО «Платтон 1.0» Программное обеспечение «ПЛАТТОН 1.0» платежных терминалов Aisino v71и v80SE, работающих в автономном режиме (без интеграции с кассовым ПО), позволяет выполнить настройку печати карт-чека для клиента в следующих режимах:

• 0 – не печатать карт-чек для клиента (настройка по умолчанию);

• 1 — печатать карт-чек для клиента по запросу(см. изображение). Тайм-аут 30 секунд на подтверждение печати, в противном случае карт-чек для клиента не печатается.

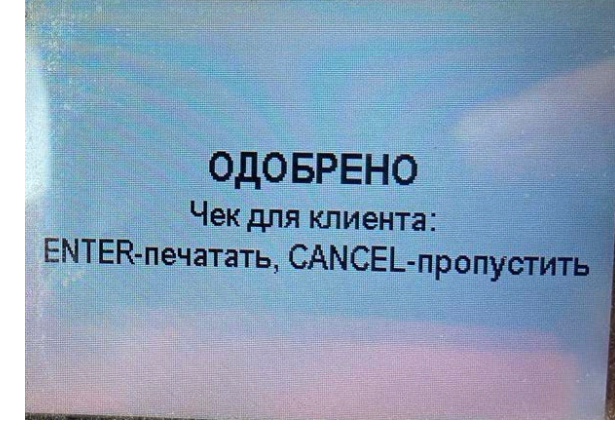

• 2 – печатать всегда карт-чек для клиента.

Порядок настройки режима печати карт-чека для клиента:

1. В режиме ввода суммы нажать клавишу Для входа в меню кассира и выбрать пункт «Администрирование», ввести пароль 532001

|                   | 8                                 |
|-------------------|-----------------------------------|
| Проверка связи    |                                   |
| Журнал            |                                   |
| Отчет по журналу  |                                   |
| Архив             |                                   |
| Отчет по архиву   |                                   |
| Сверка итогов     |                                   |
| Администрирование |                                   |
|                   | ANY REAL PROPERTY OF THE PARTY OF |

2. Выбрать пункт «Параметры»

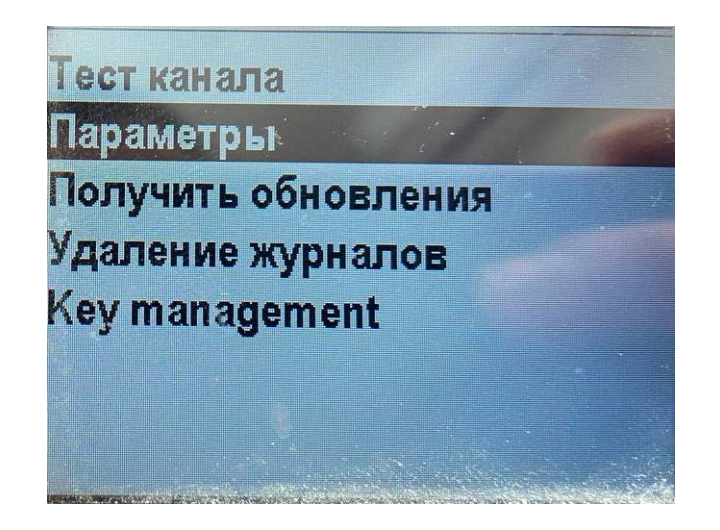

3. Выбрать пункт «Чек клиента»

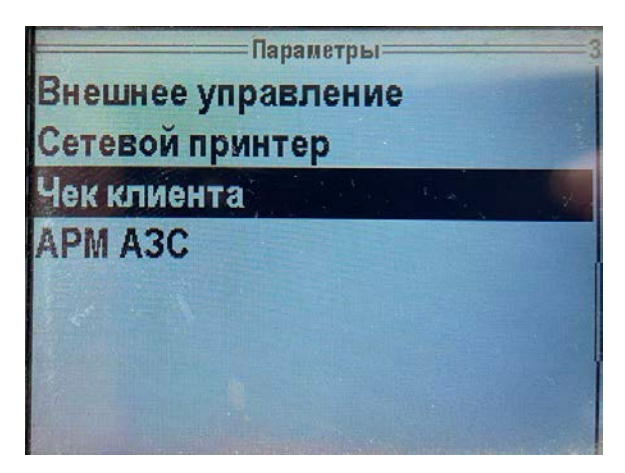

4. Установить необходимый параметр и подтвердить клавишей ввода

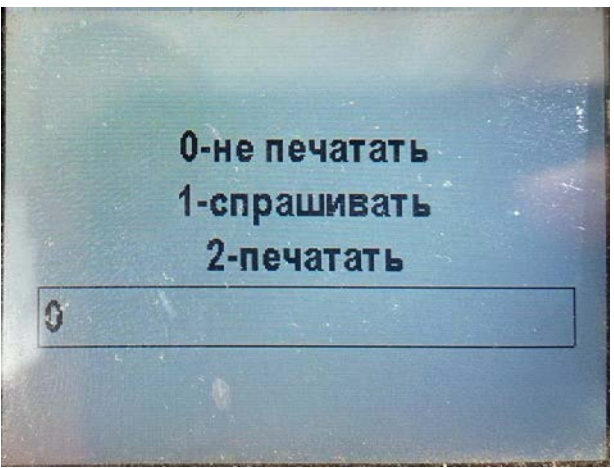